## How to access PTI Connect externally

- 1. Navigate to https://www.papertransport.com/
- 2. Near the bottom on the page click on "PTI Connect"

| l      | Employee E-mail Login<br>PTI Connect<br>DRIVER REFERRAL                    |         |                     |
|--------|----------------------------------------------------------------------------|---------|---------------------|
| 3.     | The open or save message box will                                          | pop up. |                     |
| Do you | want to open or save PTI Connect.rdp (15.1 KB) from rdsg.papertransport.co | om?     | Open Save  Cancel X |

4. Save the PTI Connect.rdp (The default location is "Downloads")

5. Double click to open the PTI Connect.rdp

6. Enter your PTI username and password. Please use your full account name (example: jloehrke@papertransport.com)

| Windows Security                                             |   |       |  |  |  |  |
|--------------------------------------------------------------|---|-------|--|--|--|--|
| RD Gateway Server Credentials                                |   |       |  |  |  |  |
| Enter your credentials to connect to rdsg.papertransport.com |   |       |  |  |  |  |
| username@papertransport.com                                  |   |       |  |  |  |  |
| •••••                                                        |   |       |  |  |  |  |
| Domain: papertransport.com                                   |   |       |  |  |  |  |
| Remember me                                                  |   |       |  |  |  |  |
| ОК                                                           | С | ancel |  |  |  |  |
|                                                              |   |       |  |  |  |  |